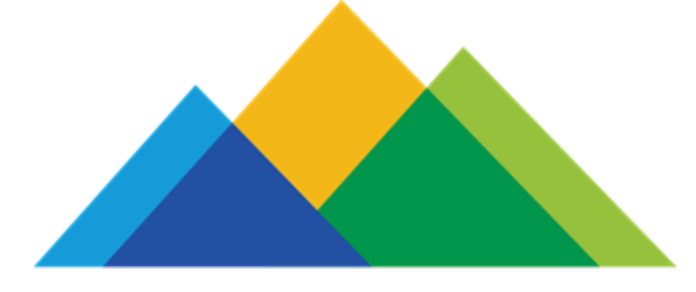

# COLORADO PEAK Colorado.gov/PEAK

# Presentación de la solicitud: Programa RTD LiVE Septiembre de 2019

## **Programa RTD LiVE**

# Beneficios

- 40% de descuento en el boleto de autobús y tren de RTD:
  - Pase de 3 horas
  - Pase diario

#### LIVE FARE PRODUCTS

|                                       | Local   | Regional     | Airport             |
|---------------------------------------|---------|--------------|---------------------|
| 3-Hour Pass<br>MyRide Smart Card      | \$1.80  | \$3.15       | \$6.30              |
| 3-Hour Pass<br>RTD Mobile Tickets app | \$1.80  | \$3.15       | Upgrade<br>required |
| 3 Hour Pass*<br>10-Ride Ticketbook    | \$18.00 | \$31.50      | Upgrade<br>required |
|                                       | Local   | Regional/Air | port                |
| Day Pass                              | \$3.60  | \$6.30       |                     |

# Elegibilidad

- Cumplir con el límite de ingresos (185% FPL)
- Debe vivir en el área de servicio de RTD.
  - El distrito de RTD incluye: Los condados de Denver, Boulder y Jefferson; y parte de los condados de Broomfield, Adams, Arapahoe, Douglas y Weld.
- Debe tener entre 20 y 64 años.
  - RTD ofrece programas de tarifas con descuento para jóvenes, personas mayores y personas con discapacidades que cumplan los requisitos.
- Deben presentar una foto y, en algunos casos, una verificación de ingresos para poder optar a ellos.

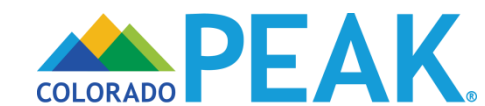

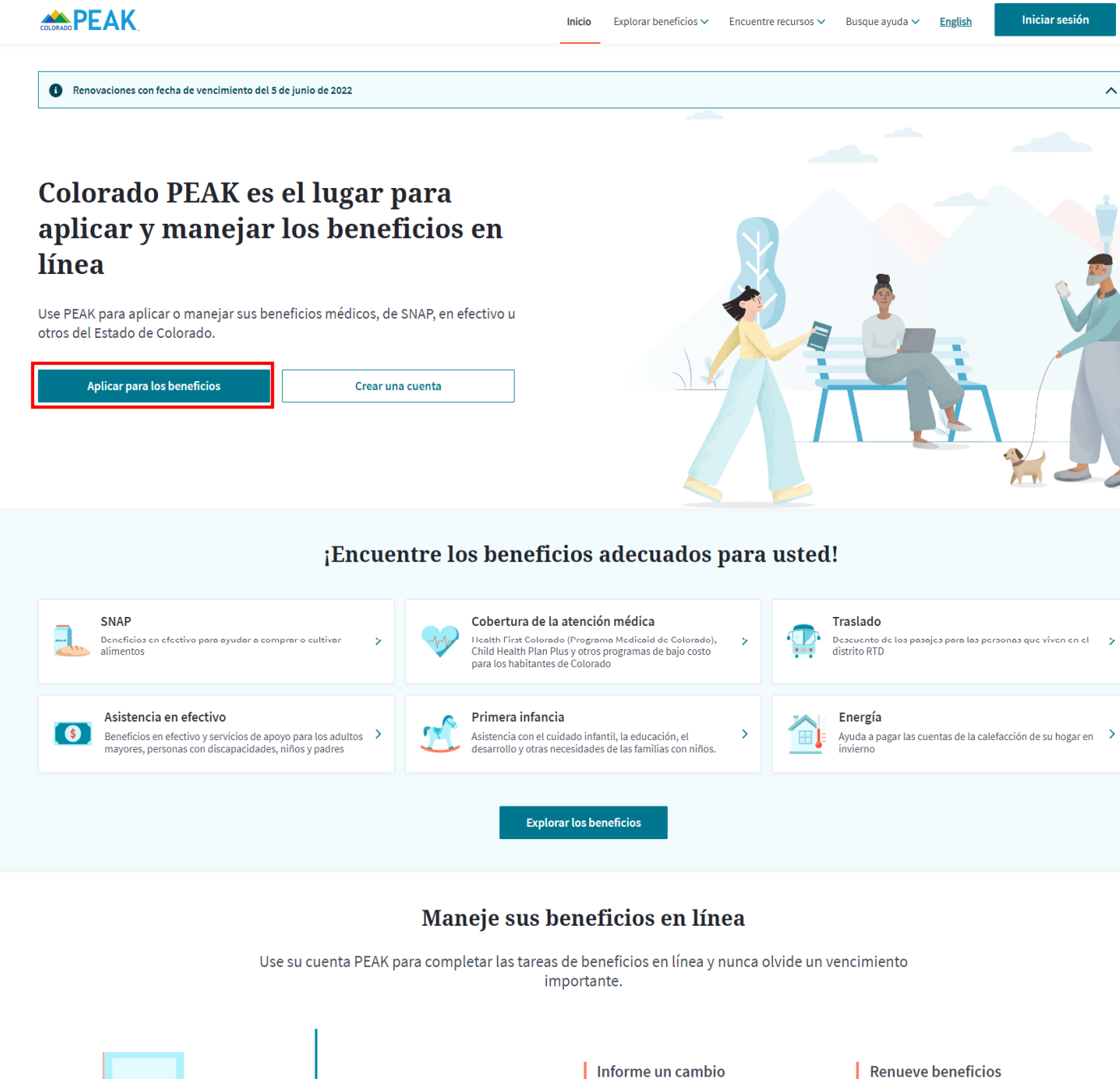

# Seleccione Solicitar beneficios para comenzar.

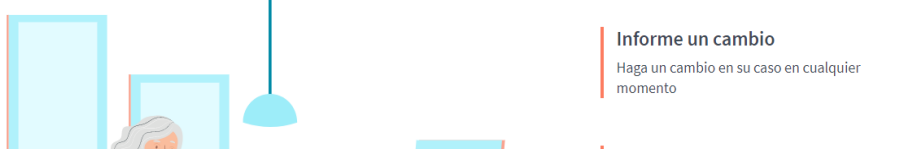

Renueve beneficios

CHARLE

CHARLE

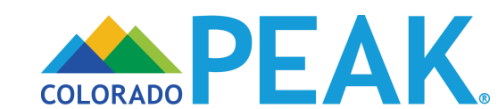

| <section-header>Abited and the ender of the ender of the en</section-header> | <b>PEAK</b>                                                                                                    | Inicio Explorar beneficios > Encuentre recursos > Busque syuda > English Iniciar sesión |
|----------------------------------------------------------------------------------------------------|----------------------------------------------------------------------------------------------------|-----------------------------------------------------------------------------------------|
| <section-header><section-header></section-header></section-header>                                                                                                    | Aplique para los beneficios                                                                                                    |                                                                                         |
| Iniciar sesión                                                                                                    | Crear una cuenta PEAK   Jestá a punto de empezar, puede crear una cuenta PEAK para aplicar por los beneficios   Oura cuenta PEAK, usted puede:   - Bastrear el estado de su aplicación y finalizarla más tarde   - Bastrear el estado de su aplicación para su aslo por los beneficios   - Bastrear el estado de su aplicación medica   - Bastrear el estado de su aplicación medica   - Bastrear el estado de su aplicación medica   - Bastrear el estado de la dentificación medica   - Dastrear el estado de la dentificación medica | <section-header></section-header>                                                       |

### Solicitar con una cuenta o como invitado

- Una cuenta requiere una dirección de correo electrónico o un número de teléfono móvil válidos y puede crearse antes de presentar la solicitud o después de que se hayan aprobado los beneficios.
- La solicitud como invitado no requiere una dirección de correo electrónico o un número de teléfono móvil y no ofrece las mismas funciones.

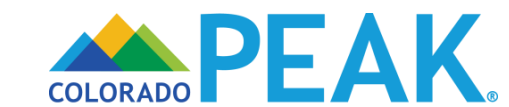

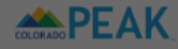

Iniciar sesió

## Aplique para los beneficios

## **Crear una cuenta PEAK** Continúe con su aplicación Si usted ya tiene una cuenta PEAK, inicie sesión para finalizar su aplicación Si está a punto de empezar, puede crear una cuenta PEAK para aplicar por los beneficios Con una cuenta PEAK, usted puede: • Guardar su aplicación y finalizarla más ta ¡Estamos trabajando en PEAK! Rastrear el estado de su aplicación Actualizar su caso en línea Revisar su saldo y hacer los pagos • Imprimir las tarjetas de Identificación m Estamos haciendo que PEAK sea más fácil de usar Pero aún no hemos llegado a ese punto. Le llevamos a algunas páginas PEAK en las que aún estamos trabajando. Tienen un aspecto diferente al de la página en la que está usted ahora. No se preocupes, ¡todavía está en PEAK! Continuar Aplicar con

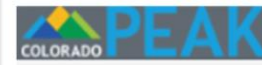

## Solicite los Beneficios

Para conseguir ayuda, clic en los enlaces o haga clic en el icono 😧

Ayuda Con el Uso de una Computadora

Si a usted le gustaría practicar antes de empezar, haga clic aquí.

#### Antes de Empezar

Antes de que empiece a hacer su solicitud, hay algunas cosas que usted debería saber:

 Los solicitantes de Asistencia para SNAP, Colorado Works, y Asistencia Financiera para Adultos pueden, después de navegar por varias pantallas opcionales, presentar una solicitud con sólo su nombre, dirección postal, y firma. Sin embargo, es preferible rellenar la mayor cantidad de datos posibles en la solicitud antes de presentarla. Nos comunicaremos con usted en caso de requerirse cualquier dato adicional para completar su solicitud.

 ¿Ya recibe asistencia para SNAP, en efectivo, o médica (incluido Health First Colorado (Colorado Medicaid), CHP+, créditos fiscales y reducciones en los costos compartidos)?
 Salga de esta solicitud y haga clic en la pestaña "Administrar mi cuenta" para iniciar sesión en su cuenta PEAK o para crear una cuenta. Una vez que inicie sesión en su cuenta, haga clic en "Reportar mis cambios" para solicitar otros beneficios. O llene la solicitud en la que está trabajando ahora y envíela.

• En la mayoría de los casos se necesitan entre 30 y 60 minutos para llenar una solicitud.

• El tiempo de espera de este sitio web se agotará después de 15 minutos de inactividad. Recibirá una advertencia dos minutos antes de que esto suceda. Toda la información que no haya guardado se perderá.

Nota: cuando pase de una pantalla a la siguiente por medio del botón "Siguiente", su información se guardará hasta ese punto.

• En esta solicitud podemos hacerle preguntas sobre las personas que viven en su casa, su dinero y sus cuentas por pagar. Para responder estas preguntas, es conveniente que tenga a la mano sus talones de pago o los talones de chegues de los beneficios. así como las

- Botón Ayuda: Detalles/información al nivel de página.
- **Icono de ayuda:** detalles/información específica de la pregunta.
- Hipervínculo: enlace con páginas que contienen más información.

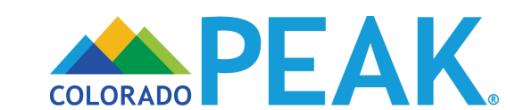

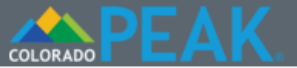

Senglish ?Ayuda Salida

| > 1 Iniciar | ¿Qué beneficios desea solicitar para su hogar?                                                                                                    |  |  |  |  |
|-------------|----------------------------------------------------------------------------------------------------|--|--|--|--|
| 2 Personas  | El primer paso es decirnos cuáles beneficios desea recibir <b>su hogar</b> . Para esto, marque la casilla para cada beneficio que su hogar desea solicitar. Más adelante tendrá la oportunidad de seleccionar programas específicos para cada persona de su casa a medida que complete la                                                                                                    |  |  |  |  |
| 3 Activos   | solicitud. Haga clic en el botón Siguiente en la parte inferior de la página para continuar.                                                                                                    |  |  |  |  |
| 4 Ingresos  | <ul> <li>Asistencia médica (incluido Health First Colorado (Colorado Medicaid), CHP+, o créditos fiscales y reducciones de los costos compartidos a través de Connect for Health Colorado) <u>Mostrar Detalles</u></li> <li>Programa de Ayuda para Comprar Alimentos. <u>Mostrar Detalles</u></li> <li>Colorado Works / TANF - Ayuda en Efectivo para Familias <u>Mostrar Detalles</u></li> </ul>                                                                                                    |  |  |  |  |
| 5 Facturas  |                                                                                                    |  |  |  |  |
| 6 Enviar    | Asistencia en efectivo para los adultos Financieros personas discapacitadas o con el<br>aumento de la edad de 60 años.<br>Mostrar Detalles                                                                                                    |  |  |  |  |
|             | <ul> <li>Asistencia en cuidados infantiles (CCCAP) <u>Mostrar Detalles</u></li> <li>Asociación Enfermera-Familia (NFP) para madres primerizas <u>Mostrar Detalles</u></li> <li>Head Start <u>Mostrar Detalles</u></li> <li>Programa de Asistencia Energética para Hogares de Bajos Ingresos (LEAP) <u>Mostrar Detalles</u></li> <li>SafeCare Colorado <u>Mostrar Detalles</u></li> <li>Mujeres, bebés y niños (WIC) <u>Mostrar Detalles</u></li> <li>Programa de tránsito LiVE (RTD) <u>Mostrar Detalles</u></li> </ul> |  |  |  |  |
|             | Atrás Guardar Siguiente                                                                                                    |  |  |  |  |

En la página ¿Qué beneficios desea solicitar para su hogar?, se realiza la selección de los programas para la familia.

- La solicitud de PEAK se personaliza para indicar sólo las preguntas necesarias para el programa o programas seleccionados.
- Cuando se selecciona el Programa de Transporte Público LiVE (RTD), PEAK hace las preguntas necesarias para determinar la elegibilidad para la opción de beneficios.

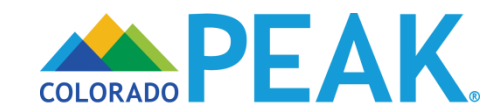

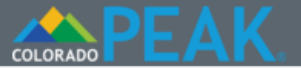

> 1 Iniciar

Senglish ?Ayuda 🗭 Salida

## Uso de Peak

| Antes de empezar, nos gustaría saber más acerca de dónde y cómo utiliza el | sitio de PEAK. |
|----------------------------------------------------------------------------|----------------|
|----------------------------------------------------------------------------|----------------|

| 2 Personas | Localidad de su Solicitud                                                                                                    |  |  |  |  |
|------------|----------------------------------------------------------------------------------------------------|--|--|--|--|
| 3 Activos  | ¿Dónde está presentando esta solicitud?<br>< Haga clic aquí para escoger > •                                                                                                    |  |  |  |  |
| 4 Ingresos |                                                                                                    |  |  |  |  |
| 5 Facturas | Solicitando a nombre de                                                                                                    |  |  |  |  |
| 6 Enviar   | nombre de otra persona, díganos más. Si está utilizando este sitio sin ayuda, puede omitir esta sección y hacer clic en el botón "Siguiente" para comenzar su solicitud.                                                                                                    |  |  |  |  |
|            | Para Asistencia Médica, se requerirá únicamente una identificación con fotografía del solicitante<br>representado por un representante autorizado.                                                                                                    |  |  |  |  |
|            | Seleccione la casilla si usted es cualquiera de lo siguiente y si está presentando la solicitud con cualquiera de lo siguiente: ?                                                                                                    |  |  |  |  |
|            | <ul> <li>Alguien que yo escoji para que sea mi representante autorizado (Por el representante autorizado nos referimos a alguien que puede presentar una solicitud a nombre de otra persona y quién asume la responsabilidad legal de la información provista en tal solicitud. Además, un representante autorizado de Asistencia para Alimentos, Colorado Works, o Asistencia Financiera para Adultos también pueden usar la tarjeta EBT del hogar y tener acceso a tales beneficios en nombre del hogar.)</li> <li>Una organización a la que le he pedido que sea mi representante autorizado.</li> <li>Tutor legal del solicitante, o alguien que tiene poder de representación.</li> </ul> |  |  |  |  |
|            | Atrás Guardar Siguiente                                                                                                    |  |  |  |  |

La Localidad de la solicitud se utiliza para dar seguimiento al lugar desde donde se está presentando esta solicitud.

• Esto se utiliza únicamente con fines de información interna.

Ayuda para presentar una solicitud permite a los usuarios capturar detalles adicionales sobre alguien que puede estar presentando una solicitud en su nombre.

- Todas las opciones, excepto Otro, conducen a páginas adicionales para recopilar información adicional.
- Los representantes autorizados y el tutor legal o apoderado legal asumen la responsabilidad legal de la solicitud.

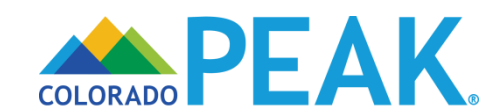

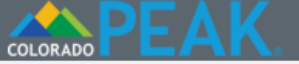

😵 English ? Ayuda 🕩 Salida

## Inicio

- > 1 Iniciar
- 2 Personas

3 Activos

4 Ingresos

5 Facturas

6 Enviar

| para completar su solicitud. |                            |
|------------------------------|----------------------------|
| <br>Información Acerca de U  | Jsted                      |
| *Primer Nombre Legal         | Segundo Nombre             |
| Xavier                       |                            |
| * El apellido Legal 🔞        | Jr, Sr, etc                |
| Francis                      | - •                        |
| * Sexo 😧                     | * Fecha de Nacimiento      |
| Masculino                    | 22/12/1975                 |
| Idioma Hablado Preferido     | * Idioma Escrito Preferido |
| Español 🔹                    | Español 🔹                  |

Nota: Es preferible rellenar la mayor cantidad de datos posibles en la solicitud antes de

presentarla. Sin embargo, las solicitudes para Asistencia para Alimentos, Colorado Works, y/o programas de Asistencia Financiera para Adultos pueden presentarse con sólo su nombre.

dirección, y firma. Nos comunicaremos con usted en caso de requerirse cualquier dato adicional

#### Dónde vive usted

¿Participa usted en el Programa de Confidencialidad de Direcciones (ACP)? Sí 
No

No tengo dirección particular/Ahora mismo no tengo donde vivir.

| * # de la Calle                   |  |
|-----------------------------------|--|
| 2634                              |  |
| Tipo de Departamento              |  |
| < Haga clic aquí para escoger > 🔻 |  |
| * Ciudad                          |  |
| Denver                            |  |

| * Nombre de la Calle |                 |
|----------------------|-----------------|
| N Race Street        |                 |
| Unidad #             |                 |
|                      |                 |
| * Estado             | * Código Postal |
| Colorado             | ▼ 80205         |

\*¿Su dirección postal es la misma que su dirección particular? ● Sí ● No La página *Inicio* captura información sobre el jefe del hogar. Se debe proporcionar información completa y precisa.

- Se deben utilizar nombres legales. Los guiones o dos apellidos deben introducirse sin espacios ni guiones: Por ejemplo, SmithJohnson.
- Confirme la fecha de nacimiento antes de seguir adelante.
  - Si utiliza la función de calendario, presenta por defecto el año en curso.
  - La traducción al español del calendario utiliza el formato DD/MM/AAAA.
- El Programa de Confidencialidad de Direcciones (ACP, por sus siglas en inglés) está a la disposición de quienes participan, como alternativa a proporcionar la dirección de su casa. En el caso de los hogares que correspondan, deberá introducirse la información de la tarjeta del ACP.
- Los únicos caracteres especiales que pueden utilizarse en los campos de dirección son la barra oblicua (/) y el guión (-).
- Para aquellos que no seleccionen ninguna dirección particular, se debe seleccionar un condado en el menú desplegable.

#### Dirección Postal

Si no quiere que le enviemos cartas sobre sus beneficios a la dirección que usted nos dio anteriormente, díganos la dirección postal a la que debemos mandar sus cartas.

Esta dirección es un apartado postal.

No dirección postal particular. 📀

| # de la Calle                     | Nombre de la Calle |   |               |
|-----------------------------------|--------------------|---|---------------|
| 2634                              | N Race Street      |   |               |
| Tipo de Departamento              | Unidad #           |   |               |
| < Haga clic aquí para escoger > 🔻 |                    |   |               |
| Ciudad                            | Estado             |   | Código Postal |
| Denver                            | Colorado           | • | 80205         |
| Condado                           |                    |   |               |
| < Haga clic aquí para escoger > 🔻 |                    |   |               |
|                                   |                    |   |               |
|                                   | Atrás Guardar      |   | Siguiente     |

 Si la dirección postal es un apartado postal, se debe seleccionar "Esta dirección es un apartado postal" para garantizar que el correo se entregue correctamente.

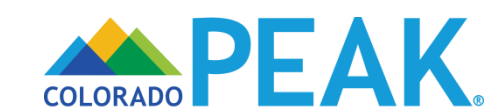

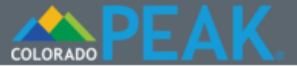

🔇 English ? Ayuda 🕩 Salida

Es importante que se proporcione un número de teléfono donde se pueda dejar un mensaje de voz y al cual responder.

- Los números de teléfono se utilizarán para llamar y/o dejar un mensaje de voz.
- Si un número de teléfono incluido no puede recibir llamadas telefónicas, se debe proporcionar otra forma de contacto.

Los usuarios pueden indicar la mejor hora y el mejor método de contacto si es necesario recopilar información adicional para completar el proceso de determinación de elegibilidad.

Preferencias de tamaño de fuente es aplicable sólo a la correspondencia de Asistencia Médica.

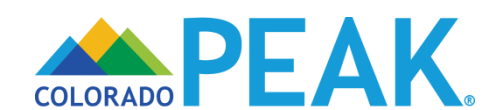

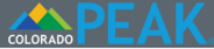

6 Enviar

🔇 English 🕐 Ayuda 🕩 Salida

#### Resumen de Información Básica

| > 1 Iniciar | El siguiente es un resumen de lo que nos ha dicho. Si desea cambiar sus respuestas en<br>cualquiera de los campos de esta sección, ya sea que aparezcan en esta pantalla de<br>resumen o no, o terminar una sección, haga clic en "Cambiar" o en "Agregar". Si desea<br>eliminar algo, haga clic en X. |                         |                 |        |  |  |
|-------------|----------------------------------------------------------------------------------------------------|-------------------------|-----------------|--------|--|--|
| 2 Personas  |                                                                                                    |                         |                 |        |  |  |
| 3 Activos   | Sumario de Información Básica                                                                                                    |                         |                 |        |  |  |
| 4 Ingresos  | Quién                                                                                                    | Dirección               | Condado o Tribu | Acción |  |  |
| 5 Facturas  | Xavier Francis (43)                                                                                                    | DENVER ,CO<br>802054552 | Denver          | Editar |  |  |

#### Resumen de la información para comunicarse

| Número<br>telefónico<br>residencial                                              | Correo<br>Electronico | Método de Notificación | Preferencias de<br>tamaño de<br>fuente | Acción |  |
|----------------------------------------------------------------------------------|-----------------------|------------------------|----------------------------------------|--------|--|
| 999-999-9999                                                                     |                       |                        | 12 punto                               | Editar |  |
| Ayuda de Ot                                                                      | ros                   |                        |                                        |        |  |
| Representante                                                                    |                       | Тіро                   |                                        | Acción |  |
| Usted nos ha dicho que usted no tiene Representante Autorizado o Carta de Poder. |                       |                        |                                        |        |  |
| Tipo: < Haga clic a                                                              | aquí para escoger >   |                        | <ul> <li>Agregar</li> </ul>            |        |  |

#### Revisión de Sus Respuestas: Selección del Programa

Aquí están sus respuestas a las otras preguntas en esta sección. Revise y asegúrese de que sus respuestas sean correctas. Si no son correctas, puede seleccionar o deseleccionar las casillas para cambiar sus respuestas.

- Asistencia médica (incluido Health First Colorado (Colorado Medicaid), CHP+, o créditos fiscales y reducciones de los costos compartidos a través de Connect for Health Colorado) Mostrar Detalles
- Programa de Ayuda para Comprar Alimentos. Mostrar Detalles
- Colorado Works / TANF Ayuda en Efectivo para Familias Mostrar Detalles
- Asistencia en efectivo para los adultos Financieros personas discapacitadas o con el aumento de la edad de 60 años.

Mostrar Detalles

- Asistencia en cuidados infantiles (CCCAP) Mostrar Detalles
- Asociación Enfermera-Familia (NFP) para madres primerizas Mostrar Detalles
- Head Start Mostrar Detalles
- SafeCare Colorado Mostrar Detalles
- Programa de Asistencia Energética para Hogares de Bajos Ingresos (LEAP) Mostrar Detalles
- Mujeres, bebés y niños (WIC) Mostrar Detalles
- Programa de tránsito LiVE (RTD) Mostrar Detalles

Atrás Guardar Siguiente

Un Resumen de Información Básica permite revisar y modificar la información.

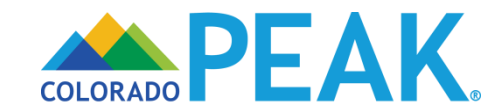

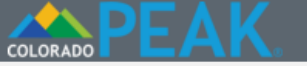

## Personas en la casa

Asegúrese de responder todas las preguntas obligatorias. Recuerde incluir a todos los dependientes en su hogar, incluso a los miembros de la familia que no necesitan cobertura. Háblenos de cualquier persona que aparezca en su declaración de impuestos o que viva en su > 2 Personas hogar físico.

3 Activos

Iniciar

4 Ingresos

5 Facturas

6 Enviar

| Proporcione más información sobre Xa | avier.                           |
|--------------------------------------|----------------------------------|
| Información Personal                 |                                  |
| *Primer Nombre Legal                 | Segundo nombre                   |
| Xavier                               |                                  |
| *El apellido Legal                   | Jr, Sr, etc                      |
| Francis                              | - •                              |
| *Fecha de Nacimiento                 | *Sexo 😮                          |
| 10/12/1976                           | Masculino                        |
| *Idioma Escrito Preferido            | Estado Civil 😮                   |
| Español                              | < Haga clic aqui para escoger> V |

#### Selección de Programa

No solicitar ninguno de los programas mencionados a continuación (incluido el seguro de salud)

\*Seleccione la casilla correspondiente a cada programa que esta persona desea solicitar. Si no selecciona la casilla, esta persona no solicitará ese programa.

#### Programa de tránsito LiVE (RTD) Mostrar Detalles

#### Grupo étnico / Raza

Seleccione la o las casillas que correspondan para decirnos la raza, origen nacional u origen étnico de esta persona.

Grupo étnico: Hispano/Latino

No Hispano/Latino

En la página Personas en la casa se recopila información demográfica y del programa de cada miembro del hogar.

- Se debe proporcionar información completa • y precisa de todos los miembros del hogar, ya que su información puede ser relevante para la elegibilidad de los miembros del hogar que están presentando su solicitud.
  - Incluya a aquellos <u>que no están</u> Ο solicitando.
  - Proporcione nombres y apellidos 0 legales.
- Se puede realizar una selección individual del programa.
  - La opción de "No solicitar" está disponible para cada persona.
- Las preguntas de la sección Grupo étnico/Raza son opcionales, y no tienen relación alguna con la elegibilidad. Esta información se utiliza para asegurar que los beneficios del programa se distribuyan sin importar la raza, el color o el origen nacional.

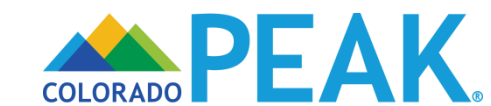

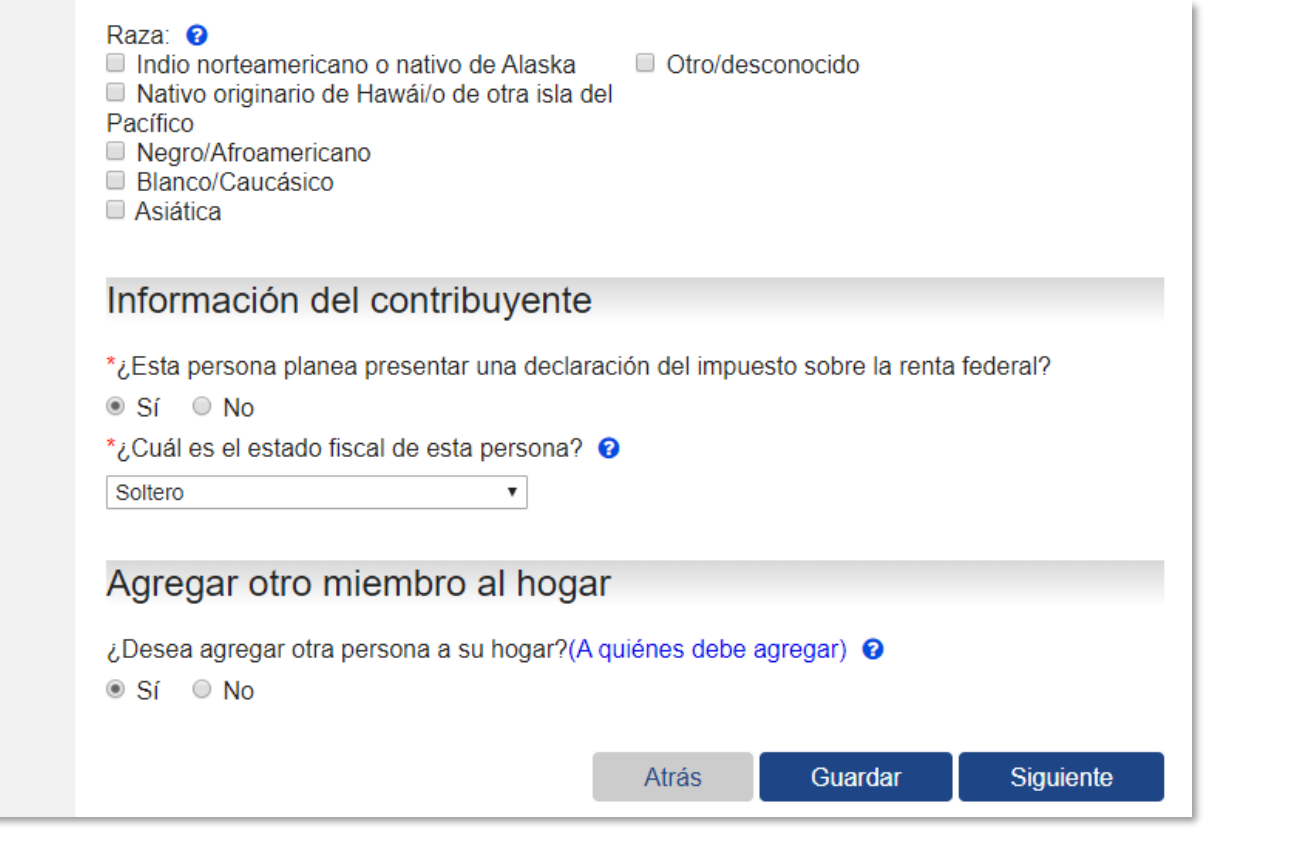

- La Información del contribuyente es necesaria para determinar la elegibilidad para el programa LiVE de RTD.
- Se puede acceder a los detalles sobre a quiénes debe agregar por medio del hipervínculo (A quiénes debe agregar).

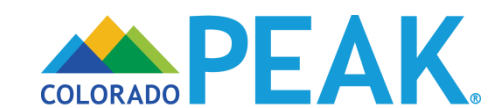

|              |                                         | 🔇 English  ? Ayuda 🕩 S             |
|--------------|-----------------------------------------|------------------------------------|
|              | Ciudadanía                              |                                    |
| ✓ Iniciar    | Xavier tiene un número de Seguridad Soc | cial? 😧                            |
| > 2 Personas | Sí ONO Número de la Seguridad Social ?  | Confirmar número del seguro social |
| 3 Activos    |                                         |                                    |
| 4 Ingresos   |                                         | Atrás Guardar Siguiente            |
| 5 Facturas   |                                         |                                    |
| 6 Enviar     |                                         |                                    |
|              |                                         |                                    |

## Se solicita información sobre la *Ciudadanía* de cada persona en el hogar.

- Cuando esté disponible, ingrese el número del seguro social del solicitante.
  - Nota: Los números del seguro social no son necesarios para ser elegible para el programa.
- El número del seguro social de los solicitantes se usará para determinar si tienen actualmente beneficios médicos, de alimentos o de asistencia en efectivo.
  - Si están inscritos activamente en alguno de estos programas, la información sobre sus ingresos que los usuarios hayan ingresado con anterioridad se utilizará para determinar su elegibilidad.
  - Si no está inscrito activamente, los detalles adicionales sobre los ingresos se capturan en la solicitud y se requiere que los usuarios presenten un comprobante de ingresos antes de la aprobación del programa.

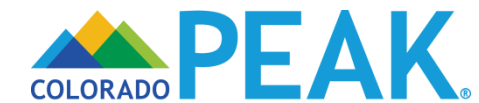

|              | 🕲 English 🕜 Ayuda 🕩 Salida                                                            |
|--------------|---------------------------------------------------------------------------------------|
|              | Tipo de parentesco                                                                    |
| Iniciar      | Díganos el tipo de parentesco o relación que tienen entre sí las personas en su casa. |
| > 2 Personas | * Xavier (42) Es el Padre de                                                          |
| 3 Activos    | Atrás Guardar Siguiente                                                               |
| 4 Ingresos   |                                                                                       |
| 5 Facturas   |                                                                                       |
| 6 Enviar     |                                                                                       |

Los tipos de parentesco ayudan a conocer el tamaño de la familia y se utilizan con fines de elegibilidad.

 Las anotaciones de edad diferencian a los que tienen el mismo nombre (por ejemplo, Edward Sr. y Edward Jr.).

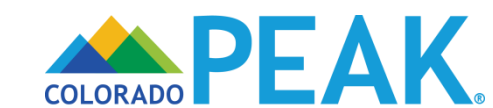

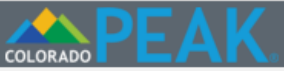

Senglish ?Ayuda Salida

|              | Información de impuestos domésticos |                                                                       |                        |         |           |
|--------------|-------------------------------------|-----------------------------------------------------------------------|------------------------|---------|-----------|
| 🗸 Iniciar    | Denos más información               | Denos más información sobre las declaraciones de impuestos del hogar. |                        |         |           |
| > 2 Personas | ¿Quien reclama Martha               | como un dependi                                                       | iente fiscal? 🕜        |         |           |
| 3 Activos    | Xavier Francis (42)                 | Xavier Francis (42)                                                   |                        |         |           |
| 4 Ingresos   |                                     |                                                                       |                        |         |           |
| 5 Facturas   | Lista de miembr                     | os del hoga                                                           | r                      |         |           |
|              | Quién                               | Género                                                                | Fecha de<br>Nacimiento |         |           |
| 6 Enviar     | Xavier Francis (42)                 | Masculino                                                             | 10/12/1976             |         |           |
|              | Martha Francis (4)                  | Femenino                                                              | 11/09/2014             |         |           |
|              |                                     |                                                                       | Agregar                |         |           |
|              |                                     |                                                                       | Atrás                  | Guardar | Siguiente |

Se captura la *Información sobre impuestos domésticos,* ya que el programa LiVE de RTD toma en consideración las relaciones fiscales para determinar la elegibilidad.

- La Información sobre impuestos domésticos debe concordar con la información proporcionada en la página Personas en el hogar.
- Se presenta un resumen de los miembros de la familia y la posibilidad de agregar más miembros de la familia.

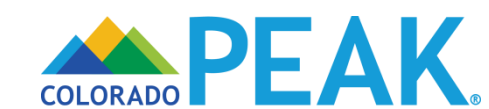

|              | 😵 English 💡 Ayuda 🕞 Salida                                  |
|--------------|-------------------------------------------------------------|
|              | Otras direcciones                                           |
| ✓ Iniciar    | ¿Alguna de las siguientes personas viven en otro domicilio? |
| > 2 Personas | 2634 N RACE ST<br>DENVER ,CO 802054552                      |
| 3 Activos    | <ul> <li>Martha Francis (4)</li> <li>✓ Nadie</li> </ul>     |
| 4 Ingresos   | Atrás Guardar Siguiente                                     |
| 5 Facturas   |                                                             |
| 6 Enviar     |                                                             |
|              |                                                             |

*Otras direcciones* es para los miembros del hogar que viven en otro domicilio distinto al del resto de la familia.

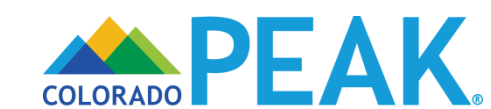

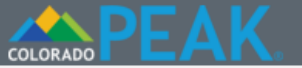

> 2 Personas

3 Activos

Iniciar

Senglish ?Ayuda 🗭 Salida

## Resumen de los Miembros de la Casa

El siguiente es un resumen de lo que nos ha dicho. Si desea cambiar sus respuestas en cualquiera de los campos de esta sección, ya sea que aparezcan en esta pantalla de resumen o no, o terminar una sección, haga clic en "Cambiar" o en "Agregar". Si desea eliminar algo, haga clic en X.

Personas en su Casa

|   | 5        |
|---|----------|
| 5 | Facturas |

| 4 Ingresos | Quién                  | Género    | Fecha de<br>Nacimiento |         |                     |
|------------|------------------------|-----------|------------------------|---------|---------------------|
| 5 Facturas | Xavier<br>Francis (42) | Masculino | 10/12/1976             |         | Editar              |
| 6 Enviar   | Martna<br>Francis (4)  | Femenino  | 11/09/2014             |         | Editar 😣<br>Agregar |
|            | Relación               |           |                        |         |                     |
|            | Quién                  |           | Relación               |         | Acción              |
|            | Xavier Francis         | s (42)    | Es el Padre de Martha  |         | Editar              |
|            |                        |           | Atrás                  | Guardar | Siguiente           |

Revise, agregue, modifique o elimine información en la página Resumen de Miembros de la Casa.

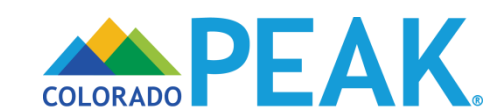

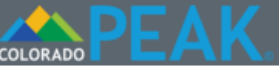

🔇 English 🥐 Ayuda 🕩 Salida

|              | Ingresos del Trabaj                                                                  | 0                |                  |                     |
|--------------|--------------------------------------------------------------------------------------|------------------|------------------|---------------------|
| ✔ Iniciar    | *¿Alguna persona de su hogar está emplea                                             | da actualmente   | o estuvo emplead | a en los últimos 60 |
| ✓ Personas   | <ul> <li>Sí</li> <li>No</li> <li>Alguna persona do su bogar trabaja actur</li> </ul> | almonto por cuo  | ata propia?      |                     |
| 3 Activos    | <ul> <li>Sí</li> <li>No</li> </ul>                                                   |                  |                  |                     |
| > 4 Ingresos | <ul> <li>Sí</li> <li>No</li> </ul>                                                   | mente pienes a ( | ampio de trabajo | £ U                 |
| 5 Facturas   |                                                                                      | Atrás            | Guardar          | Siguiente           |
| 6 Enviar     |                                                                                      |                  |                  |                     |

Para cualquier persona en el hogar que actualmente reciba o que recientemente estaba recibiendo ingresos de un empleo, trabajo por cuenta propia, o que recibe bienes a cambio de trabajo, seleccione sí en el tipo de ingreso que corresponda.

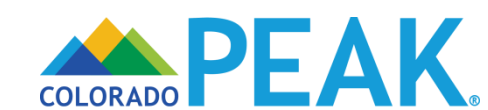

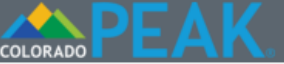

|              | Ingresos del Trabajo                                                                                                    |
|--------------|----------------------------------------------------------------------------------------------------|
| ✓ Iniciar    | *¿Alguna persona de su hogar está empleada actualmente o estuvo empleada en los últimos 60 días?                                                                                                    |
| Personas     | ● Sí O No                                                                                                    |
| 3 Activos    | Trabajo Actual o más Reciente                                                                                                    |
| > 4 Ingresos | Quién Empleador Horas Cuánto Acción                                                                                                    |
| 5 Facturas   | Nombre: Xavier Francis (42)                                                                                                    |
| 6 Enviar     | <ul> <li>*¿Alguna persona de su hogar trabaja actualmente por cuenta propia? <ul> <li>②</li> <li>○ Sí <ul> <li>● No</li> <li>¿Alguna persona de su hogar recibe actualmente bienes a cambio de trabajo? </li> <li>③ Sí <ul> <li>● No</li> </ul> </li> </ul></li></ul></li></ul> |
|              | Atrás Guardar Siguiente                                                                                                    |

Seleccione al miembro del hogar que recibe ingresos en el menú desplegable y seleccione Agregar. A continuación, se le solicitarán detalles adicionales...

• Cuando se selecciona Sí como respuesta a otras preguntas, se recopila información detallada.

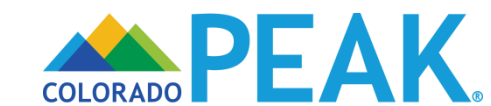

### COLORADO PEAK.

🔇 English ? Ayuda 🕩 Salida

|            | Más Acerca del Trabajo de Xavier                                                                                                    |  |  |  |  |
|------------|----------------------------------------------------------------------------------------------------|--|--|--|--|
| 🖊 Iniciar  | Si tiene trabajo, conteste las preguntas de esta página.                                                                                                    |  |  |  |  |
| Personas   | Si llegó a esta página por error, pulse el botón de abajo para borrarla y regresar a la pantalla de<br>ingresos laborales.                                                                                                    |  |  |  |  |
| 3 Activos  | Regresar a ingresos laborales                                                                                                    |  |  |  |  |
| 4 Ingresos | Usted nos ha dicho que Xavier tiene un trabajo o que tuvo uno en los últimos 3 meses. Por favor, responda a las preguntas que están debajo para decirnos más acerca de este empleo.                                                                                                    |  |  |  |  |
| 5 Facturas | Información del Empleador                                                                                                    |  |  |  |  |
| 6 Enviar   | *Nombre del Empleador                                                                                                    |  |  |  |  |
|            | Hardware Store                                                                                                    |  |  |  |  |
|            | # de la Calle Casilla postal # o nombre de calle # del Ant                                                                                                    |  |  |  |  |
|            |                                                                                                    |  |  |  |  |
|            | Ciudad Estado Código Postal                                                                                                    |  |  |  |  |
|            |                                                                                                    |  |  |  |  |
|            | Taláfana da su ampleadar                                                                                                    |  |  |  |  |
|            |                                                                                                    |  |  |  |  |
|            | Mensualmente     Image: Comparison of the second second seco |  |  |  |  |
|            | Cheque de sueldo más reciente                                                                                                    |  |  |  |  |
|            | ¿Cuándo fue que recibió el cheque más reciente?                                                                                                    |  |  |  |  |
|            | ¿Cuál es el pago total bruto que Xavier recibió en este cheque de sueldo? Por pago bruto se<br>entiende la cantidad que Xavier gana antes de impuestos o antes de que le deduzcan cualquier<br>otra cosa de su sueldo. <b>2</b>                                                                                                    |  |  |  |  |
|            | \$ 1500.00                                                                                                    |  |  |  |  |
|            | Cheques de sueldo adicionales 😯                                                                                                    |  |  |  |  |
|            | Haga clic en el siguiente botón para agregar información sobre otro cheque de sueldo:                                                                                                    |  |  |  |  |
|            | Agregar cheque de sueldo                                                                                                    |  |  |  |  |
|            | Atrás Guardar Siguiente                                                                                                    |  |  |  |  |

# Ejemplo de detalle de los ingresos del trabajo.

- Aparece el botón "Regresar a ingresos laborales" en el caso de que se haya accedido a la página por error.
- Se recopilan detalles sobre el empleador, que incluyen el nombre y la dirección.
- Debe proporcionarse el nombre legal del empleador, tal como aparece en los cheques de pago, para aumentar las probabilidades de realizar correctamente la verificación electrónica de ingresos.

## Se recopila información sobre la frecuencia de pago y el cheque de sueldo más reciente.

- En la sección Cheque de sueldo más reciente se captura la fecha en que se recibió el cheque de sueldo más reciente y el monto bruto de ese cheque.
- Se pueden agregar cheques de pago adicionales. Un ejemplo de cuándo se puede agregar un cheque de sueldo adicional es cuando el cheque más reciente no es típico o representativo de los salarios habituales.

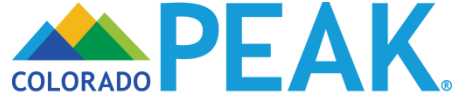

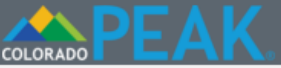

| ✓ Iniciar   | ingresos d                                                                  | el Trabaj<br>u hogar está emplea           | <b>O</b><br>ada actualmente o            | estuvo empleada e | en los últimos 60 |
|-------------|-----------------------------------------------------------------------------|--------------------------------------------|------------------------------------------|-------------------|-------------------|
| ✓ Personas  | ● Sí ○ No                                                                   |                                            |                                          |                   |                   |
| 3 Activos   | Trabajo Actual o                                                            | o más Recien                               | te                                       |                   |                   |
|             | Quién                                                                       | Empleador                                  | Horas                                    | Cuánto            | Acción            |
| 74 ingresos | Xavier Francis (42)                                                         | Hardware Store                             | 40.00                                    | \$1500.00         | Editar 😣          |
| 5 Facturas  | Nombre: < Haga clic ad                                                      | quí para elegir > 🔻                        | Agregar                                  |                   |                   |
| 6 Enviar    | - *¿Alguna persona de su<br>● Sí ● No<br>¿Alguna persona de su<br>● Sí ● No | u hogar trabaja actu<br>hogar recibe actua | almente por cuenta<br>Imente bienes a ca | a propia? 😧       | 0                 |
|             |                                                                             |                                            | Atrás                                    | Guardar           | Siguiente         |

Un resumen muestra la información proporcionada sobre los *Ingresos del trabajo*, la cual puede revisarse y modificarse si es necesario. Continúe seleccionando nombres de la lista desplegable hasta que haya agregado toda la información sobre los ingresos.

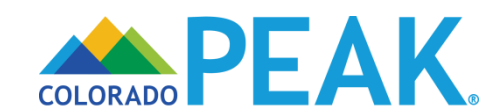

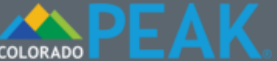

😢 English ? Ayuda 🕩 Salida

|              | Otros Ingresos                                                                                                    |  |  |  |
|--------------|----------------------------------------------------------------------------------------------------|--|--|--|
| ✓ Iniciar    | *¿Alguna persona de su hogar recibe dinero de otras fuentes que no sean un empleo o trabajo por cuenta propia?              |  |  |  |
| Personas     | ○ Sí ● No                                                                                                    |  |  |  |
| 3 Activos    | ¿Recibe ayuda de programas de asistencia pública? (Colorado Works TANF, Old Age Pension OAP, Aid to the Needy Disabled AND) |  |  |  |
|              | ○ Sí ● No                                                                                                    |  |  |  |
| > 4 Ingresos | ¿Alguien de su hogar recibe subvenciones, becas o trabajo-estudio que usa para pagar gastos de manutención no educativos?   |  |  |  |
| 5 Facturas   | Sí No<br>¿Alguna persona de su hogar recibe otras subvenciones, préstamos o becas?                                          |  |  |  |
| 6 Enviar     | ○ Sí ● No                                                                                                    |  |  |  |
|              | Atrás Guardar Siguiente                                                                                                    |  |  |  |
|              |                                                                                                    |  |  |  |

Al igual que en el caso de los ingresos laborales, las respuestas Sí a *Otros tipos de ingresos* abren preguntas adicionales para recopilar más detalles sobre los ingresos.

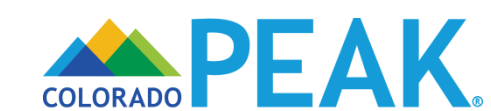

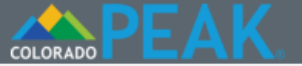

Senglish ?Ayuda >Salida

|            | Firmando Su Solicitud                                                                                                    |  |  |  |
|------------|----------------------------------------------------------------------------------------------------|--|--|--|
| Iniciar    | Registración de Votante                                                                                                    |  |  |  |
| Personas   | Si no está registrado para votar en la zona donde usted reside actualmente, ¿desea usted registrarse para votar hoy aquí?                                                                                                    |  |  |  |
| 3 Activos  | ○ Sí ● No                                                                                                    |  |  |  |
| ✓ Ingresos | También puede registrarse para votar rellenando y enviando por correo un formulario impreso de inscripción electoral.                                                                                                    |  |  |  |
| 5 Facturas | Formulario de Registración de Votante (Inglés)<br>Formulario de Registración de Votante (Español)                                                                                                    |  |  |  |
| ▶ 6 Enviar | Si usted se encuentra en una oficina de Servicios Humanos, Centro de Recursos, Servicios<br>Comunitarios y requiere ayuda para llenar el registro electoral por favor pida asistencia. El<br>personal en estas oficinas le puede ayudar.                                                                                                    |  |  |  |
|            | Si no se encuentra en ninguna de las oficinas mencionadas anteriormente y requiere ayuda, le rogamos ponerse en contacto con su oficina local del secretario del Condado.                                                                                                    |  |  |  |
|            | Está a sólo unos minutos de enviar su solicitud. Para eso necesitará:                                                                                                    |  |  |  |
|            | <ul> <li>Leer los Derechos y Responsabilidades que hemos enlistado abajo.</li> <li>Marcar la casilla de la firma y escribir su nombre abajo para firmar su solicitud.</li> </ul>                                                                                                    |  |  |  |
|            | Lo qué debo saber                                                                                                    |  |  |  |
|            | Conserve este documento para fines informativos.                                                                                                    |  |  |  |
|            | Derechos y responsabilidades<br>Al completar y firmar la solicitud para el Programa LiVE del Distrito de Transporte Regional<br>(RTD) y al aceptar y usar la tarjeta de descuento LiVE y los boletos y pases LiVE con descuento<br>entiendo la siguiente información y acepto los siguientes requisitos:                                                                                                    |  |  |  |
|            | <ul> <li>Debo decir la verdad.</li> <li>Para cada solicitante, cargaré una fotografía a color reciente sobre fondo neutro que muestre claramente el rostro. RTD no puede usar una fotografía donde sea difícil reconocer al solicitante. RTD no procesará mi solicitud para el Programa LiVE sin una fotografía.</li> <li>Si me preguntan sobre mi ingreso familiar durante la solicitud, cargaré los documentos que demuestren que la información de ingresos que entregué es verdadera.</li> <li>Tal vez deba cargar documentos adicionales si me lo piden.</li> <li>Si cometiera un error, contactaré a un representante del programa LiVE.</li> <li>Si creo que ustedes cometieron un error, podré preguntar un representante del programa el motivo por el cual no se aprobó mi solicitud.</li> </ul> |  |  |  |

La página *Firma de su solicitud* comienza con una opción para registrarse para votar.

 Revisar sus derechos y responsabilidades en la sección Lo que debo saber.

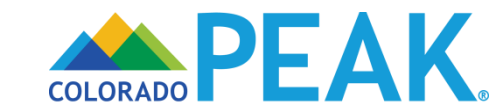

- motivo por el cual no se aprobó mi solicitud.
- Debo presentarle a RTD y sus representantes todas las pruebas y documentos necesarios antes de calificar para el Programa LiVE.

La fecha de la solicitud es la fecha en que la solicitud ha sido completada. Esto incluye la carga de la fotografía para cada solicitante. Si me preguntan mi ingreso familiar durante la solicitud, esto también incluye cargar documentación de mi ingreso familiar.

Si miento en la solicitud, puedo ser descalificado del programa.

Tanto los ciudadanos estadounidenses como los que no son ciudadanos estadounidenses son elegibles para el Programa LiVE de RTD.

La información que brindo en la solicitud es confidencial y está sujeta a las normas de privacidad de RTD publicadas en www.rtd-denver.com.

Le permito a RTD y sus representantes para que use los números de Seguro Social y cualquier otra información de mi solicitud para pedir y recibir información o registros para confirmar la información de mi solicitud.

Además, acepto lo siguiente:

- Los miembros aprobados de mi hogar le mostrarán la tarjeta de descuento LiVE al personal o contratistas de RTD cuando usen un pase o boleto LiVE de RTD con descuento.
- Los miembros aprobados de mi hogar no le darán su tarjeta de descuento LiVE a nadie.
- Los miembros aprobados de mi hogar no intentarán usar su tarjeta de descuento LiVE después del vencimiento.

Debo colaborar totalmente si se revisa mi caso. RTD o sus representantes revisarán y verificarán mi información en esta solicitud. Mi hogar no será elegible para el Programa LiVE de RTD si me niego a colaborar con alguna revisión de mi caso, incluida la revisión de control de calidad.

#### Cargar los documentos para el Programa LiVE de RTD

Por favor cargué los documentos para el Programa LiVE de RTD

Cargar documento

#### Firma electrónica

Si usted tiene un guardián legal, debe firmar abajo. Si usted tiene un poder de abogado o un representante autorizado, ya sea usted o la persona puede firmar esta solicitud. Si alguien más está ayudando a llenar la solicitud, usted debe firmar la solicitud usted mismo.

Me han puesto de acuerdo para presentar esta solicitud de mi mismo y / o mi familia. Al firmar esta solicitud electrónicamente, certifico bajo pena de perjurio y falso juramento que mis respuestas son verdaderas y precisa en lo mejor de mi conocimiento, incluida la información proporcionada acerca de la ciudadanía o de extranjería para cada miembro del hogar para la aplicación de los beneficios. Además, certifico que:

- · Comprendo las preguntas y las declaraciones en esta solicitud.
- He leído y he comprendido mis Derechos y Responsabilidades.
- Comprendo las sanciones por dar falso testimonio o infringir las normas.

 Los usuarios tienen la oportunidad de Cargar documentos antes de enviar su solicitud.

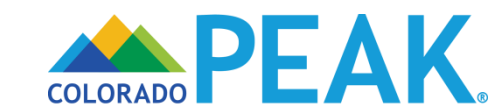

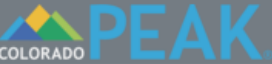

|                                                                                                    | Firmando Su Solicitud                                                                                |                                                                                                    |
|----------------------------------------------------------------------------------------------------|----------------------------------------------------------------------------------------------------|----------------------------------------------------------------------------------------------------|
| / Iniciar                                                                                                    | Registración de Votante                                                                              |                                                                                                    |
| Personas                                                                                                    | Si no está registrado para votar en la zona donde usted resid<br>registrarse para votar hoy aquí?    | le actualmente, ¿desea usted                                                                                                    |
| 3 Act<br>Ingre Díganos más s<br>*De quién es e<br>5 Fac Amanda Traffic                                               | Cargar documento<br>sobre el documento que desea enviar.<br>el documento ?                           | or correo un formulario impreso                                                                                                   |
| <ul> <li>6 En</li> <li>6 En</li> <li>Tipo de Comp</li> <li>Other ▼</li> <li>*Tipo de Docur</li> <li>Photo</li> </ul> | vrobante ?<br>mento ?                                                                                | entro de Recursos, Servicios<br>por favor pida asistencia. El<br>iteriormente y requiere ayuda, le<br>io del Condado.<br>esitará: |
| Choose File                                                                                                    | Document Upload.png                                                                                  | stado abajo.<br>ara firmar su solicitud.                                                                                          |
| *.tiff, *.pdf<br>Suba solamente<br>menos o igual a                                                                   | una pagina a la vez y el tamaño del archivo tiene que ser<br>3MB.                                    |                                                                                                    |
|                                                                                                    | Siguiente     Debo decir la verdad.     Para cada solicitante, cargaré una fotografía a color recier | strito de Transporte Regional<br>letos y pases LiVE con descuento<br>sitos:                                                       |

claramente el rostro. RTD no puede usar una fotografía donde sea difícil reconocer al

Cuando se selecciona el botón Cargar documento, aparece la ventana Cargar documento.

- Tenga en cuenta que es posible que deba desplazarse hasta la parte superior de la página para ver el cuadro Cargar documento.
- Aquí, los usuarios pueden indicar De quién es el documento que están enviando y qué tipo de comprobante están proporcionando.
- Los documentos deben cumplir con los criterios indicados de tipo y tamaño de archivo.
  - Nota: Debe cargar únicamente una página a la vez.
- Cuando se selecciona Seleccionar archivo, se mostrará el directorio de archivos del equipo en el que podrá seleccionar un archivo.

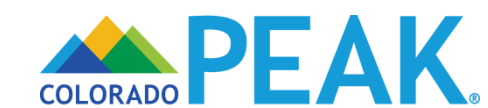

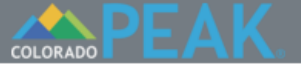

Iniciar

Personas

## Firmando Su Solicitud

#### Registración de Votante

Si no está registrado para votar en la zona donde usted reside actualmente, ¿desea usted registrarse para votar hoy aquí?

| 3 Act            | Confirmar envío.                                                                                                    | or correo un formulario impreso                                                                                                    |
|------------------|----------------------------------------------------------------------------------------------------|----------------------------------------------------------------------------------------------------|
| Ingre<br>5 Fac   | Confirme lo que nos dijo acerca de este documento antes de enviarlo.<br>Si desea cambiar algo, haga clic en el botón Cancelar y podrá cambiar<br>sus respuestas. 3 |                                                                                                    |
| <b>&gt;</b> 6 En | Documento para : Amanda Traffic<br>Tipo de Comprobante : Other<br>Tipo de Documento : Photo<br>Nombre de archivo : Document Upload.png                             | centro de Recursos, Servicios<br>por favor pida asistencia. El<br>nteriormente y requiere ayuda, le<br>io del Condado.<br>esitará: |
|                  | Choose File Document Upload.png<br>Sólo se aceptan los siguientes tipos de archivos: *.jpg, *.jpeg, *.png, *.tif,<br>*.tiff, *.pdf                                 | stado abajo.<br>ara firmar su solicitud.                                                                                           |
|                  | Suba solamente una pagina a la vez y el tamaño del archivo tiene que ser menos o igual a 3MB.                                                                      |                                                                                                    |
|                  | Atrás Cargar                                                                                                    | strito de Transporte Regional<br>letos y pases LiVE con descuento<br>sitos:                                                        |
|                  | <ul> <li>Debo decir la verdad.</li> </ul>                                                                                                    |                                                                                                    |

El nombre del archivo seleccionado aparece al lado de Seleccionar archivo. Para cargar el documento seleccionado, haga clic en Siguiente.

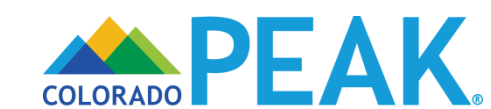

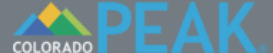

🔇 English ? Ayuda 🕩 Cerrar sesión

## Firmando Su Solicitud

## 🗸 Iniciar

#### Registración de Votante

Personas

Si no está registrado para votar en la zona donde usted reside actualmente, ¿desea usted registrarse para votar hoy aquí?

|       |                                                                                                    | )                                                                           |
|-------|----------------------------------------------------------------------------------------------------|-----------------------------------------------------------------------------|
| 3 Act | Confirmar envío. 🛛 😣                                                                                                    | or correo un formulario impreso                                             |
| Ingr  | Confirme lo que nos dijo acerca de este documento antes de enviarlo.<br>Si desea cambiar algo, haga clic en el botón Cancelar y podrá cambiar |                                                                             |
| 5 Fa  |                                                                                                    |                                                                             |
| 6 Er  | Documento para : Amanda Traffic<br>Tipo de Comprobante : Other<br>Tipo de Documento : Photo                                                   | entro de Recursos, Servicios<br>por favor pida asistencia. El               |
|       | Nombre de archivo : Document Upload.png                                                                                                    | iteriormente y requiere ayuda, le<br>io del Condado.                        |
|       |                                                                                                    | esitará:                                                                    |
|       | Choose File Document Upload.png                                                                                                    | stado abajo.<br>ara firmar su solicitud.                                    |
|       | Sólo se aceptan los siguientes tipos de archivos: *.jpg, *.jpeg, *.png, *.tif,<br>*.tiff, *.pdf                                               |                                                                             |
|       | Suba solamente una pagina a la vez y el tamaño del archivo tiene que ser menos o igual a 3MB.                                                 |                                                                             |
|       | Atrás Cargar                                                                                                    | strito de Transporte Regional<br>letos y pases LiVE con descuento<br>sitos: |
|       | Debo decir la verdad                                                                                                    | J                                                                           |

A continuación, se pide a los usuarios Confirmar el envío de su documento. Seleccione Cargar cuando esté listo para continuar.

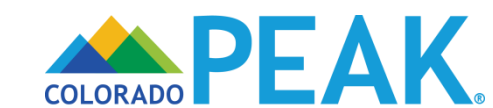

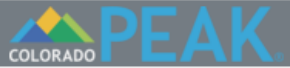

## Firmando Su Solicitud

#### Iniciar Registración de Votante Si no está registrado para votar en la zona donde usted reside actualmente, ¿desea usted Personas registrarse para votar hoy aquí? 3 Ac X La carga se realizó correctamente or correo un formulario impreso Ingr Su documento se cargó correctamente. Cierre esta ventana para regresar a la última página y seguir cargando documentos. 5 Fac Aviso importante: Su lista de verificación no se actualizará sino hasta que un trabajador haya tenido la oportunidad de revisar el documento entro de Recursos, Servicios que acaba de cargar. Sin embargo, si desea ver la lista de documentos por favor pida asistencia. El > 6 En que hemos recibido hasta el momento, abra la página Documentos cargados en su cuenta. iteriormente y requiere ayuda, le o del Condado esitará: stado abajo. ara firmar su solicitud. strito de Transporte Regional letos y pases LiVE con descuento sitos: Debo decir la verdad.

Después de seleccionar Cargar, aparecerán los resultados de la carga.

COLORADO PEAK.

- Comprendo las sanciones por dar falso testimonio o infringir las normas.
- Comprendo que la agencia puede contactar a otras personas u ornizaciones para obtener las pruebas necesarias de mi elegibilidad y el nivel de beneficios.
- Yo entiendo que el incumplimiento en reportar o marcar cualquiera de los gastos indicados o listados será visto como una declaración de mi parte en el sentido de que yo no deseo recibir una deducción por los gastos que no están reportados o marcados.
- · Comprendo que puedo ser castido(a) por la ley si no digo la verdad completa.
- Comprendo que una firma electrónica tiene el mismo efecto legal y el mismo valor una firma escrita.

He leído los derechos y las responsabilidades.

Al marcar esta casilla y escribir mi nombre más adelante, estoy firmando electrónicamente mi solicitud.

| *Primer Nombre | Inicial | *Apellido |       |        |
|----------------|---------|-----------|-------|--------|
| Amanda         |         | Traffic   |       |        |
|                |         |           |       |        |
|                |         |           | Atrás | Enviar |
|                |         |           |       |        |

 Al marcar la casilla y teclear el nombre como firma, se hace constar que la información proporcionada es veraz y que se han leído los Derechos y Responsabilidades.

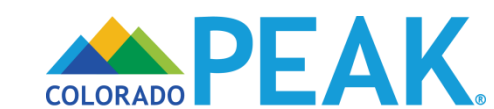

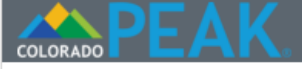

# Revisión de la solicitud Resultados Cuenta

## Gracias!

#### Your RTD LiVE eligibility

 Name
 RTD LiVE Eligibility Status

 Amanda Traffic
 Aprobado. Se enviará una tarjeta de identificación

Si el estado de una solicitud es "Solicitud incompleta - A la espera de la fotografía ", la solicitud de esta persona no está completa y no se procesará. Por favor, cargue una fotografía dentro de los 20 días yendo a la página de inicio de PEAK en www.colorado.gov/PEAK. Seleccione "Aprender Más" en la parte superior de la página y seleccione "RTD Carga de documentos" desde allí. Necesitará el nombre del solicitante, la fecha de nacimiento y el número de seguimiento de la solicitud que se muestra arriba. Si necesita volver y cargar documentos para la verificación de ingresos, puede hacerlo en el mismo lugar.

#### Imprima Su Solicitud

Si desea imprimir o guardar una copia de su solicitud para sus registros, por favor haga clic en el botón Imprimir "Mi Solicitud". Si decide imprimir o guardar, por favor recuerde que su solicitud tiene su información privada y personal.

- Imprimir Mi Solicitud
- Imprimir Mis Derechos y Responsabilidades

Necesitara un programa llamado Adobe Acrobat Reader para ver e imprimir esta información. Si no tiene este programa en su computadora, usted puede instalarlo de forma gratuita oprimiendo abajo:

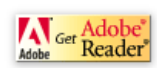

Siguiente

Aparecerá una página de *¡Gracias!* con un número de seguimiento de la solicitud que sirve como recibo.

 Para aquellos que no han presentado su documentación, tome nota del número de seguimiento ya que se <u>requerirá</u> para enviar los documentos necesarios para llegar a una determinación de elegibilidad.

En la pantalla aparece el Estado de elegibilidad para el programa LiVE de RTD, en este caso para informar al usuario que ha sido aprobado para el programa y que se le enviará por correo su tarjeta de identificación.

 Los hipervínculos azules proporcionan información adicional y opciones de impresión.

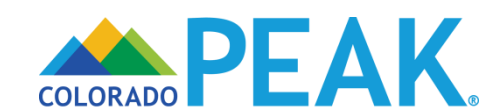

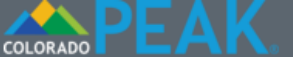

😵 English ? Ayuda 🕩 Salida

## Firmando Su Solicitud

🗸 Iniciar

#### Personas

3 Activos

#### Ingresos

5 Facturas

#### > 6 Enviar

| Regi                                                                                                    | stración de Votante                                                                                                    |    |
|----------------------------------------------------------------------------------------------------|----------------------------------------------------------------------------------------------------|----|
| Si no e<br>registra<br>● Sí                                                                                  | iImportante!                                                                                                    |    |
| Tambié<br>de insc<br>Formula<br>Si usted<br>Comun<br>persona<br>Si no se<br>rogamo<br>Está a s<br>o L<br>o N | No se procesará su solicitud hasta que usted no haya cargado una fotografía y la verificación de ingresos.<br>1. Para cada solicitante, debe cargar una fotografía reciente a color sobre fondo neutro que muestre claramente el rostro del solicitante. RTD usará la fotografía para emitir una tarjeta de identificación que permita al solicitante usar los boletos y pases LiVE con descuento. RTD no puede usar una fotografía donde el solicitante no sea reconocible, por ejemplo, una fotografía de cuerpo entero o que muestre al solicitante usando anteojos de sol o un sombrero. Si el conductor del autobús o inspector de tarifas no reconoce al pasajero en la fotografía, esta persona tendrá que pagar la tarifa completa. 2. También deberá cargar al sistema documentos para la verificación de ingresos. Esto puede incluir recibos de sueldo, estados de gastos e ingresos de empleo autónomo y cartas de adjudicación de beneficios por desempleo o programas de asistencia económica en efectivo.<br>Una vez que haya enviado las fotografías y los documentos necesarios para la verificación de ingresos, el procesamiento de la solicitud podrá tardar hasta 45 días. | le |
| Lo qu<br>Conser                                                                                              |                                                                                                    |    |

#### Derechos y responsabilidades

Al completar y firmar la solicitud para el Programa LiVE del Distrito de Transporte Regional (RTD) y al aceptar y usar la tarjeta de descuento LiVE y los boletos y pases LiVE con descuento entiendo la siguiente información y acepto los siguientes requisitos:

- · Debo decir la verdad.
- Para cada solicitante, cargaré una fotografía a color reciente sobre fondo neutro que muestre claramente el rostro. RTD no puede usar una fotografía donde sea difícil reconocer al solicitante. RTD no procesará mi solicitud para el Programa LiVE sin una fotografía.
- Si me preguntan sobre mi ingreso familiar durante la solicitud, cargaré los documentos que demuestren que la información de ingresos que entregué es verdadera.
- Tal vez deba cargar documentos adicionales si me lo piden.
- · Si cometiera un error, contactaré a un representante del programa LiVE.
- Si croo que ustados comotionos un orror, podrá proguntar un representante del programa el

Si un usuario pasa por la página de firma sin cargar un documento, aparecerá un mensaje de alerta para informarle que debe presentar las verificaciones correspondientes antes de que se apruebe su solicitud.

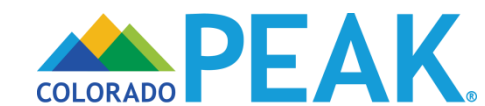

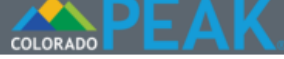

## Gracias!

Su número de referencia para esta solicitud es **606 de la companya de la para este número** o imprimir la página para archivarla.

#### Your RTD LiVE eligibility

| Name    | RTD LiVE Eligibility Status                         |
|---------|-----------------------------------------------------|
| Xavier  | Pendiente. Solicitud incompleta - A la espera de la |
| Francis | fotografía                                          |

Si el estado de una solicitud es "Solicitud incompleta - A la espera de la fotografía ", la solicitud de esta persona no está completa y no se procesará.

Por favor, cargue una fotografía dentro de los 20 días yendo a la página de inicio de PEAK en www.colorado.gov/PEAK. Seleccione "Aprender Más" en la parte superior de la página y seleccione "RTD Carga de documentos" desde allí. Necesitará el nombre del solicitante, la fecha de nacimiento y el número de seguimiento de la solicitud que se muestra arriba. Si necesita volver y cargar documentos para la verificación de ingresos, puede hacerlo en el mismo lugar.

#### Imprima Su Solicitud

Si desea imprimir o guardar una copia de su solicitud para sus registros, por favor haga clic en el botón Imprimir "Mi Solicitud". Si decide imprimir o guardar, por favor recuerde que su solicitud tiene su información privada y personal.

- Imprimir Mi Solicitud
- Imprimir Mis Derechos y Responsabilidades

Necesitara un programa llamado Adobe Acrobat Reader para ver e imprimir esta información. Si no tiene este programa en su computadora, usted puede instalarlo de forma gratuita oprimiendo abajo:

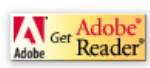

Siguiente

Aparecerá una página de *¡Gracias!* con un número de seguimiento de la solicitud que sirve como recibo.

 Para aquellos que no han presentado su documentación, tome nota del número de seguimiento ya que se <u>requerirá</u> para enviar los documentos necesarios para llegar a una determinación de elegibilidad.

En la pantalla aparece el Estado de elegibilidad para el programa LiVE de RTD, que en este caso informa al usuario que debe presentar verificaciones para que se procese su solicitud.

- Los usuarios deben enviar una fotografía y un comprobante de ingresos dentro de los 20 días calendario siguientes para que se procese su solicitud.
  - Consulte la sección Carga de documentos en nuestra Guía del usuario del Programa LiVE de RTD para obtener información sobre cómo cargar un comprobante de ingresos y una fotografía.
- Los hipervínculos azules proporcionan información adicional y opciones de impresión.

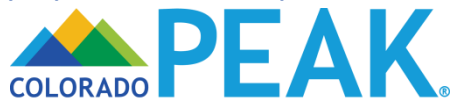

# Revisión de la solicitud Resultados Cuenta

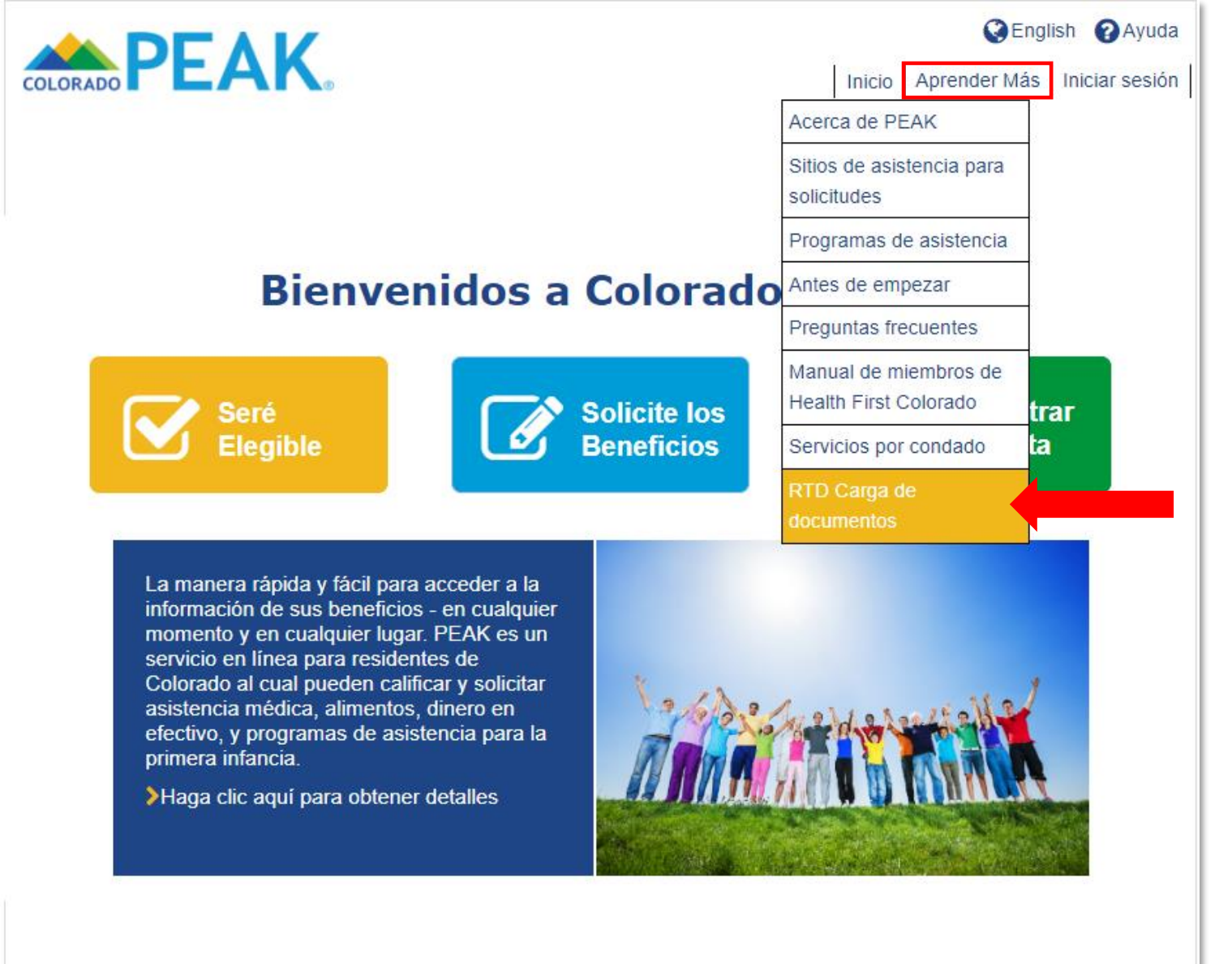

## **Document Uploads**

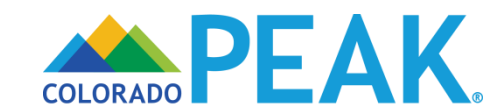

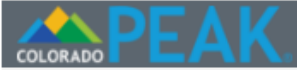

🔇 English 🕞 Salida

| Cargar  | los documentos | para | el | Programa |
|---------|----------------|------|----|----------|
| LiVE de | RTD            |      |    |          |

| *Apellido          |
|--------------------|
| *Número do rastroo |
|                    |
|                    |
|                    |
|                    |
|                    |
|                    |

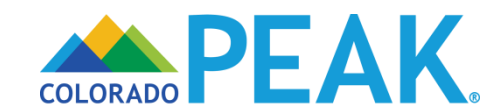

| COLORADO | - | E. | .0 |
|----------|---|----|----|

😍 English 🚺 Salida

| Cargar los documentos para el Programa<br>LiVE de RTD |           |  |
|-------------------------------------------------------|-----------|--|
| *Primer Nombre                                        | *Apellido |  |
| Xavier                                                | Passs     |  |

\*Fecha de Nacimiento Ex:mm/dd/yyyy

1114

Buscar

| 506 |  |
|-----|--|

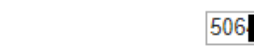

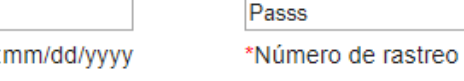

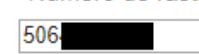

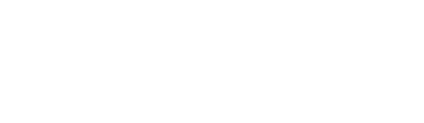

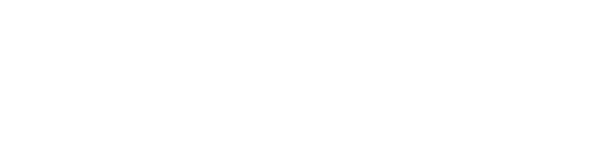

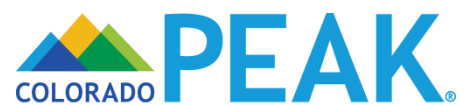

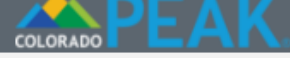

🔇 English 🕞 Salida

## Cargar los documentos para el Programa LiVE de RTD

| *Primer Nombre                     | *Apellido          |
|------------------------------------|--------------------|
| Xavier                             | Pass               |
| *Fecha de Nacimiento Ex:mm/dd/yyyy | *Número de rastreo |
| 28/05/1986                         | 9064793999         |
| Buscar                             | ar documento       |

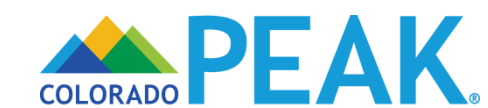

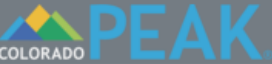

|                                                                                                    | Firmando Su Solicitud                                                                                |                                                                                                    |
|----------------------------------------------------------------------------------------------------|----------------------------------------------------------------------------------------------------|----------------------------------------------------------------------------------------------------|
| / Iniciar                                                                                             | Registración de Votante                                                                              |                                                                                                    |
| / Personas                                                                                            | Si no está registrado para votar en la zona donde usted resid registrarse para votar hoy aquí?       | le actualmente, ¿desea usted                                                                                                    |
| 3 Act<br>Díganos más s<br>*De quién es e<br>5 Fac                                                     | Cargar documento  Sobre el documento que desea enviar. el documento                                  | or correo un formulario impreso                                                                                                   |
| <ul> <li>Tipo de Comp</li> <li>6 En</li> <li>Other ▼</li> <li>*Tipo de Docu</li> <li>Photo</li> </ul> | orobante ?<br>mento ?                                                                                | entro de Recursos, Servicios<br>por favor pida asistencia. El<br>iteriormente y requiere ayuda, le<br>io del Condado.<br>esitará: |
| Choose File                                                                                           | Document Upload.png                                                                                  | stado abajo.<br>ara firmar su solicitud.                                                                                          |
| *.tiff, *.pdf<br>Suba solamente<br>menos o igual a                                                    | una pagina a la vez y el tamaño del archivo tiene que ser<br>3MB.                                    |                                                                                                    |
|                                                                                                    | Siguiente     Debo decir la verdad.     Para cada solicitante, cargaré una fotografía a color recier | strito de Transporte Regional<br>letos y pases LiVE con descuento<br>sitos:                                                       |

claramente el rostro. RTD no puede usar una fotografía donde sea difícil reconocer al

Cuando se selecciona el botón Cargar documento, aparece la ventana Cargar documento.

- Tenga en cuenta que es posible que deba desplazarse hasta la parte superior de la página para ver el cuadro Cargar documento.
- Aquí, los usuarios pueden indicar De quién es el documento que están enviando y qué tipo de comprobante están proporcionando.
- Los documentos deben cumplir con los criterios indicados de tipo y tamaño de archivo.
  - Nota: Debe cargar únicamente una página a la vez.
- Cuando se selecciona Seleccionar archivo, se mostrará el directorio de archivos del equipo en el que podrá seleccionar un archivo.

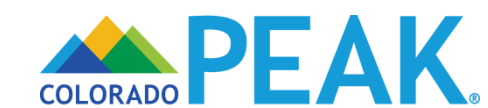

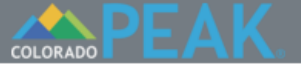

Iniciar

Personas

## Firmando Su Solicitud

#### Registración de Votante

Si no está registrado para votar en la zona donde usted reside actualmente, ¿desea usted registrarse para votar hoy aquí?

| 3 Act            | Confirmar envío.                                                                                                    | or correo un formulario impreso                                                                                                    |
|------------------|----------------------------------------------------------------------------------------------------|----------------------------------------------------------------------------------------------------|
| Ingre<br>5 Fac   | Confirme lo que nos dijo acerca de este documento antes de enviarlo.<br>Si desea cambiar algo, haga clic en el botón Cancelar y podrá cambiar<br>sus respuestas. 3 |                                                                                                    |
| <b>&gt;</b> 6 En | Documento para : Amanda Traffic<br>Tipo de Comprobante : Other<br>Tipo de Documento : Photo<br>Nombre de archivo : Document Upload.png                             | centro de Recursos, Servicios<br>por favor pida asistencia. El<br>nteriormente y requiere ayuda, le<br>io del Condado.<br>esitará: |
|                  | Choose File Document Upload.png<br>Sólo se aceptan los siguientes tipos de archivos: *.jpg, *.jpeg, *.png, *.tif,<br>*.tiff, *.pdf                                 | stado abajo.<br>ara firmar su solicitud.                                                                                           |
|                  | Suba solamente una pagina a la vez y el tamaño del archivo tiene que ser menos o igual a 3MB.                                                                      |                                                                                                    |
|                  | Atrás Cargar                                                                                                    | strito de Transporte Regional<br>letos y pases LiVE con descuento<br>sitos:                                                        |
|                  | <ul> <li>Debo decir la verdad.</li> </ul>                                                                                                    |                                                                                                    |

El nombre del archivo seleccionado aparece al lado de Seleccionar archivo. Para cargar el documento seleccionado, haga clic en Siguiente.

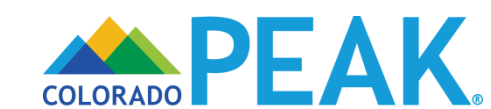

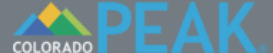

🔇 English ? Ayuda 🕩 Cerrar sesión

## Firmando Su Solicitud

## Iniciar

#### Registración de Votante

Personas

Si no está registrado para votar en la zona donde usted reside actualmente, ¿desea usted registrarse para votar hoy aquí?

|       |                                                                                                    | )                                                                           |
|-------|----------------------------------------------------------------------------------------------------|-----------------------------------------------------------------------------|
| 3 Act | Confirmar envío. 🛛 😣                                                                                                    | or correo un formulario impreso                                             |
| Ingr  | Confirme lo que nos dijo acerca de este documento antes de enviarlo.<br>Si desea cambiar algo, haga clic en el botón Cancelar y podrá cambiar |                                                                             |
| 5 Fa  | sus respuestas.                                                                                                    |                                                                             |
| 6 Er  | Documento para : Amanda Traffic<br>Tipo de Comprobante : Other<br>Tipo de Documento : Photo                                                   | entro de Recursos, Servicios<br>por favor pida asistencia. El               |
|       | Nombre de archivo : Document Upload.png                                                                                                    | iteriormente y requiere ayuda, le<br>io del Condado.                        |
|       |                                                                                                    | esitará:                                                                    |
|       | Choose File Document Upload.png                                                                                                    | stado abajo.<br>ara firmar su solicitud.                                    |
|       | Sólo se aceptan los siguientes tipos de archivos: *.jpg, *.jpeg, *.png, *.tif,<br>*.tiff, *.pdf                                               |                                                                             |
|       | Suba solamente una pagina a la vez y el tamaño del archivo tiene que ser menos o igual a 3MB.                                                 |                                                                             |
|       | Atrás Cargar                                                                                                    | strito de Transporte Regional<br>letos y pases LiVE con descuento<br>sitos: |
|       | ○ Debo decir la verdad                                                                                                    | J                                                                           |

A continuación, se pide a los usuarios Confirmar el envío de su documento. Seleccione Cargar cuando esté listo para continuar.

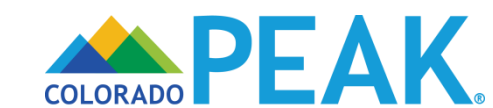

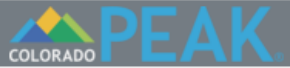

## Firmando Su Solicitud

#### Iniciar Registración de Votante Si no está registrado para votar en la zona donde usted reside actualmente, ¿desea usted Personas registrarse para votar hoy aquí? 3 Ac X La carga se realizó correctamente or correo un formulario impreso Ingr Su documento se cargó correctamente. Cierre esta ventana para regresar a la última página y seguir cargando documentos. 5 Fac Aviso importante: Su lista de verificación no se actualizará sino hasta que un trabajador haya tenido la oportunidad de revisar el documento entro de Recursos, Servicios que acaba de cargar. Sin embargo, si desea ver la lista de documentos por favor pida asistencia. El > 6 En que hemos recibido hasta el momento, abra la página Documentos cargados en su cuenta. iteriormente y requiere ayuda, le o del Condado esitará: stado abajo. ara firmar su solicitud. strito de Transporte Regional letos y pases LiVE con descuento sitos: Debo decir la verdad.

Después de seleccionar Cargar, aparecerán los resultados de la carga.

COLORADO PEAK.

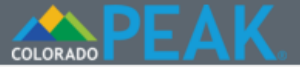

🔇 Español 🛛 🕞 Exit

## Upload documents for RTD LiVE Program

| *First Name                                                                           | *Last Name       |  |
|---------------------------------------------------------------------------------------|------------------|--|
| Mary                                                                                  | Transit          |  |
| *Date of Birth Ex:mm/dd/yyyy                                                          | *Tracking Number |  |
| 08/21/1987                                                                            | 50               |  |
|                                                                                       |                  |  |
| Seal Upload I                                                                         | Document 😵       |  |
|                                                                                       |                  |  |
| Tell us more about the document you want to submit.                                   |                  |  |
| *Whose Document                                                                       |                  |  |
|                                                                                       |                  |  |
| Other V                                                                               |                  |  |
| *Document Type                                                                        |                  |  |
| click here to choose V                                                                |                  |  |
|                                                                                       |                  |  |
|                                                                                       |                  |  |
| Choose File No file chosen                                                            |                  |  |
| Only the following file types are accepted *.jpg, *.jpeg, *.png, *.tif, *.tiff, *.pdf |                  |  |
| Only upload one page at a time and file size must be less than or equal to 3MB.       |                  |  |
|                                                                                       |                  |  |
|                                                                                       |                  |  |
| N                                                                                     | ext              |  |
|                                                                                       |                  |  |

Tip: If there are several people in the household, each photo must be uploaded separately. Make sure to change the name under "Whose Document" so the photo corresponds to the correct person.

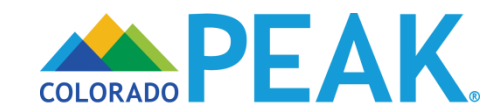

## Recursos de ayuda

## Preguntas técnicas sobre PEAK:

- Centro de Asistencia Técnica de PEAK:
  - Teléfono: 800-250-7741
  - Chat: Colorado.gov/PEAK

## Estado de la solicitud del LiVE de RTD:

Para preguntas sobre el estado de una solicitud del programa LiVE de RTD, póngase en contacto con Servicios Humanos de Denver.

- Servicios Humanos de Denver
  - Teléfono: 720-944-4347
  - Correo electrónico: DHS\_RTD\_LiVE@denvergov.org

## Tarjeta de descuento LiVE de RTD:

Para preguntas sobre la tarjeta LiVE de RTD o si necesita un reemplazo de la tarjeta, póngase en contacto con Tarjeta de descuento LiVE de RTD.

- Tarjeta de descuento LiVE de RTD
  - Teléfono: 303-299-2382
  - Correo electrónico: LiVECard@rtd-Denver.com

## Productos tarifarios LiVE de RTD:

Para preguntas sobre los productos tarifarios LiVE de RTD y dónde se pueden comprar, comuníquese con el Servicio de Atención a Clientes de RTD.

- Atención a Clientes de RTD
  - Teléfono: 303-299-6000
  - En línea: www.rtd-Denver.com

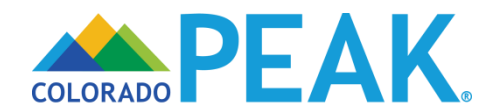